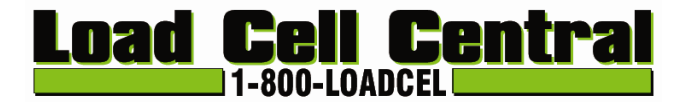

# BHM Digital Indicator User's Manual

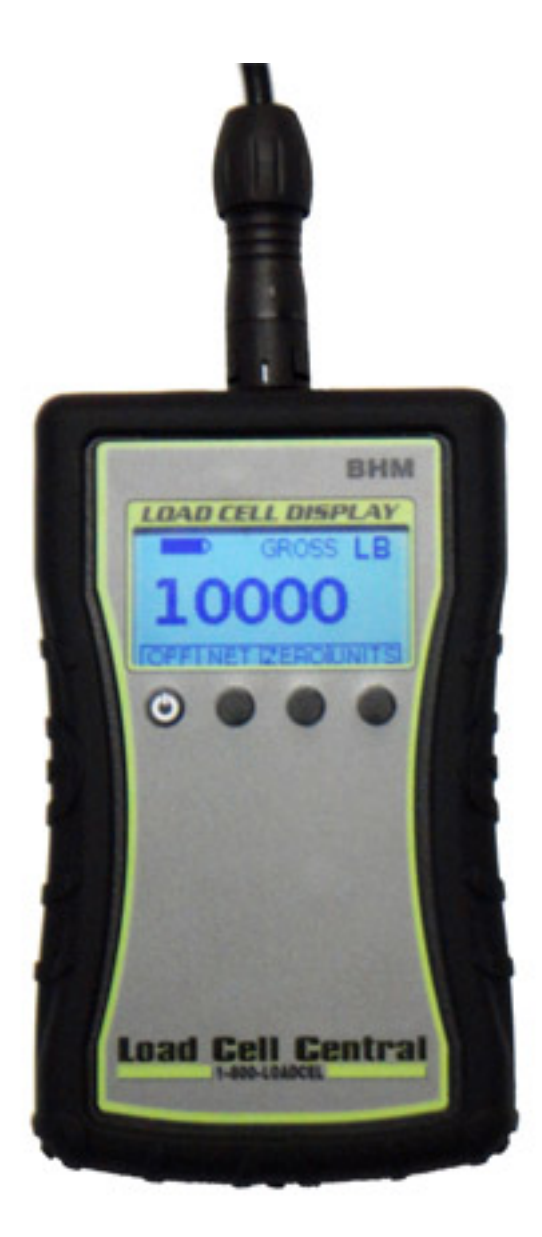

Load Cell Central follows a policy of continuous improvement and reserves the right to change specifications without notice. © 2015

**Load Cell Central** 28175 Route 220 Milan, PA 18831

Web: <u>www.800loadcel.com</u> Email: <u>sales@800loadcel.com</u> **Toll Free: 1-800-562-3235** Ph: 1-570-731-7048 Fax: 1-570-731-7054

## **Quick Start**

| Power                                         | 3 |
|-----------------------------------------------|---|
| Load Cell Connection                          | 4 |
| Menu Navigation                               | 5 |
| Calibration                                   |   |
| Live Calibration                              | 6 |
| Zero Calibration                              | 6 |
| Specification Calibration (Table Calibration) | 6 |
| Parameters                                    |   |
| Precision                                     | 7 |
| Filter                                        | 7 |
| Rate                                          | 7 |
| Timeouts                                      | 7 |
| Weighing Mode                                 |   |
| Battery Indicator                             | 8 |
| Gross/Net Indicator                           | 8 |
| Units Indicator                               | 8 |
| Load Cell Display                             | 8 |
| OFF Key                                       | 8 |
| Gross/Net Key                                 | 8 |
| Zero/Tare Key                                 | 8 |
| Units Key                                     | 8 |
| Specifications                                |   |
| Display Type                                  | 9 |
| Input Range                                   | 9 |
| Excitation Voltage                            | 9 |
| Internal Battery                              | 9 |
| Battery Life                                  | 9 |
| Non-Linearity                                 | 9 |
| Update Rate                                   | 9 |
| Display Resolution                            | 9 |

#### **BHM Digital Indicator**

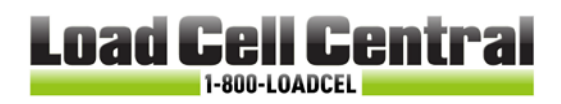

# **Quick Start**

### Power

The battery compartment is located at the lower rear of the unit as pictured. Two AA batteries are used to power the device. Batteries of the same charge, type, and brand should be used. The Power Key is the left-most key below the display.

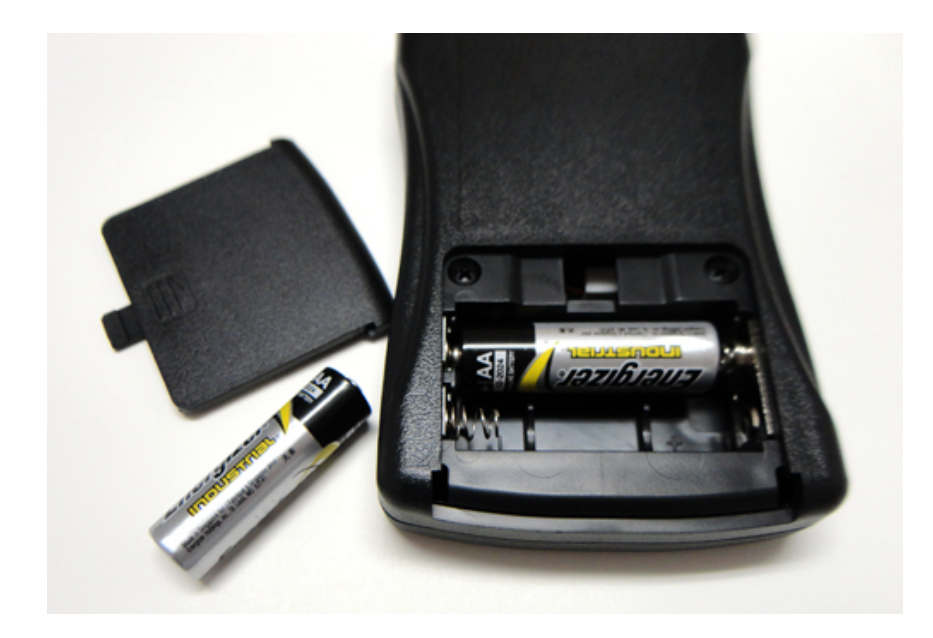

## Load Cell Connection

The load cell connector is located at the top of the unit.

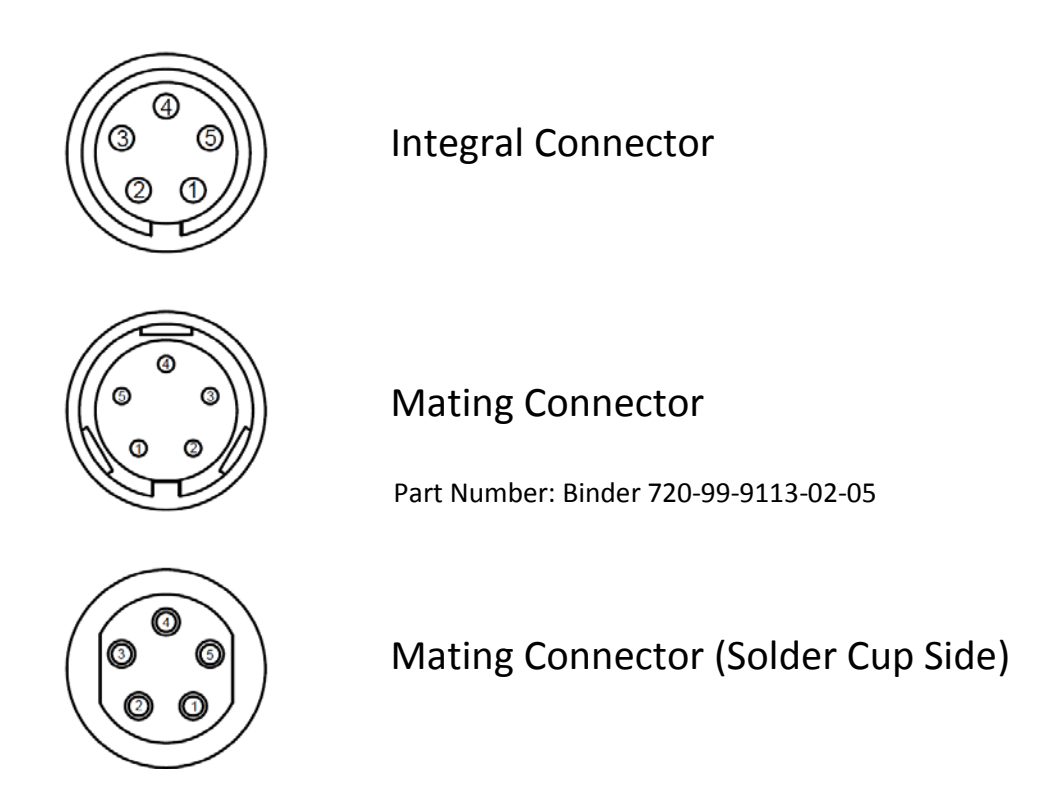

If purchased with a load cell, this connector will have been installed. When used with an existing load cell, this connector will be included and must be soldered.

- 1 + Excitation
- 2 + Signal
- 3 Signal

5

- 4 Excitation
  - N/A

## Menu Navigation

#### BHM Digital Indicator

The menu can be accessed by powering the unit while holding the second key. The following keys will be shown throughout the menu.

|              | This key can be used to navigate a list or increment a value.              |
|--------------|----------------------------------------------------------------------------|
|              | This key is used to move to the next digit when changing numerical values. |
| EXIT         | This key is used to skip the current screen or exit the menu.              |
| <b>↓</b> ENT | This key is used to select a value or menu parameter.                      |

This key can be used to navigate a list or decrement a value.

The menu consists of the following options:

- Calibrate This allows you to perform a live calibration.
- Zero Cal. This allows you to perform a zero calibration.
- Spec. Cal This allows you to set a table calibration.
- Precision This provides count-by and display division settings.
- Filter This provides an adjustable filter.
- Rate This changes the update rate of the indicator.
- Timeouts This allows you to change timeout settings.

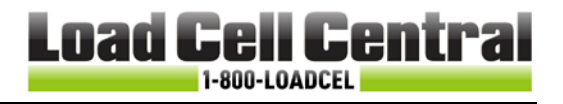

HOLD

# Calibration

Live Calibration (in LBS) - Calibrate

- 1. Empty Scale Ensure that your scale or load cell is unloaded, wait a *minimum* of 10 seconds and press Enter.
- 2. Enter Testweight (lbs) Enter the weight of the test weight you will be using for your live calibration and press Enter.
- 3. Add Load Add the test weight to your scale (Minimum 10% of capacity), wait a *minimum of 10 seconds* and press Enter.
- 4. Calibration Complete Once the calibration is finished you can check the on- screen display for accuracy, and press Enter to return to the menu.

Zero Calibration (Deadweight Calibration or Permanent Zero Adjustment)

1. Empty Scale – Ensure that your scale or load cell is unloaded, wait a *minimum* of 10 seconds and press Enter.

Specification Calibration (mV/V Calibration)

- Enter mV/V Fullscale Enter the full scale mV/V value associated with your load cell and press Enter. This is usually specified on your load cell or the load cell certificate.
- 2. Enter Fullscale lbs Enter the full scale LB value associated with your load cell and press Enter.
- Enter mV/V Empty Enter the Zero Balance value for your load cell. If you are unsure of this value, it can be left at 0, and followed by a Zero Calibration.

## **Parameters**

#### Precision

- 1. Select one of the LB increments (X, 1, 2, 5, 10, 20, 50, or 100). To use decimal points, the X should be selected. In this mode, a 1 is used as the Display Division.
- 2. (If X was selected) Digits to Right Select the number of decimal places to the right you would like to use. (0-6)

### Filter

1. Filter Setting – Choose the filter setting that results in the quickest readings that remain accurate. (1-16)

### Rate

 Update Rate – Select how fast you would like the reading to update. (Fastest 1-9 Slowest)

### Timeouts

- 1. Backlight Timeout Select the backlight timeout in minutes. (1-99)
- 2. Power Off Select the Auto-Off timer in 10 minute increments. (1-99)

# **Weighing Mode**

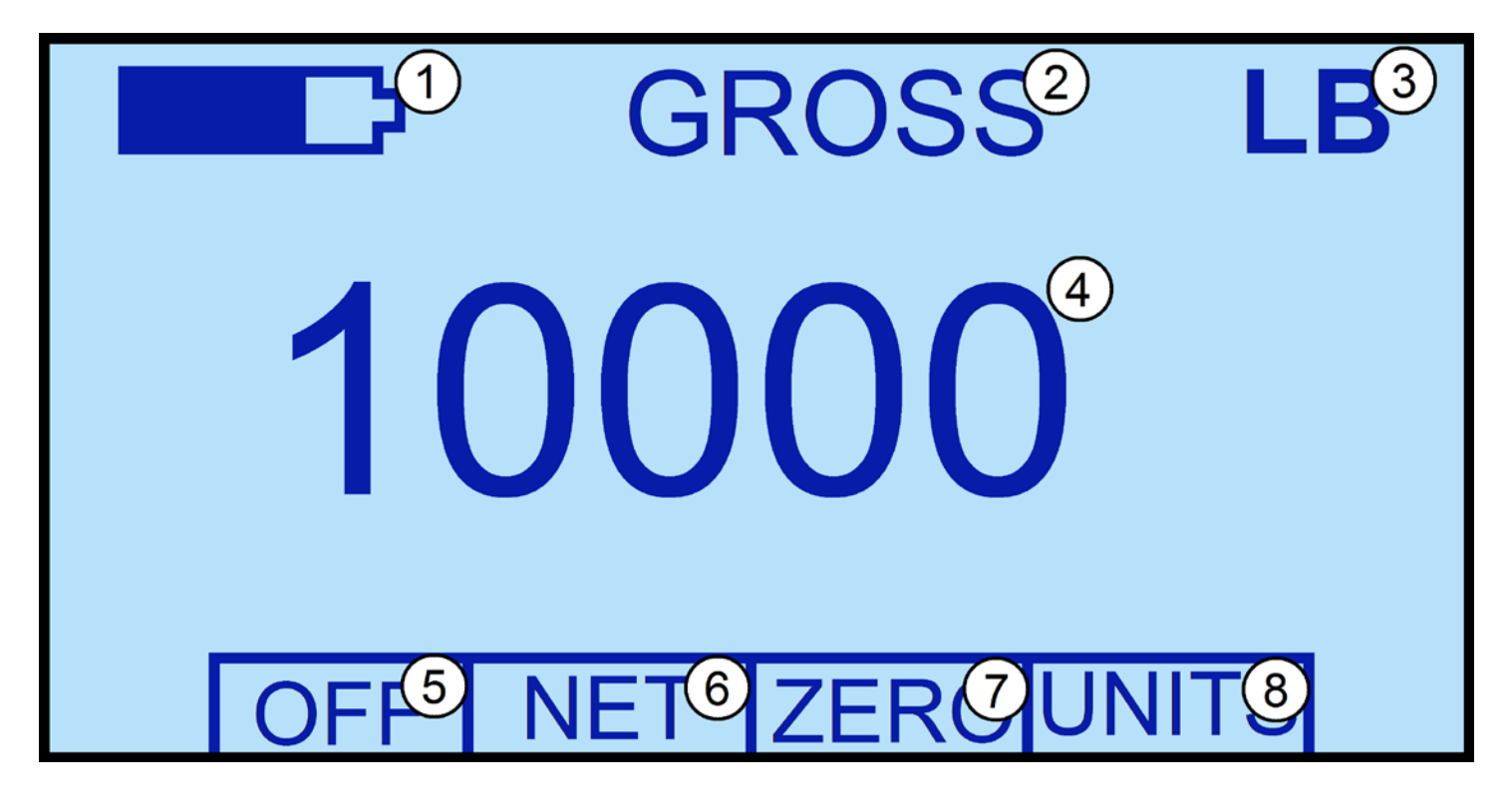

| 1 | Battery Indicator   | Indicates Battery Life                                      |
|---|---------------------|-------------------------------------------------------------|
| 2 | Gross/Net Indicator | Shows Current Weighing Mode                                 |
| 3 | Units Indicator     | Shows Current Units (LB/KG)                                 |
| 4 | Load Cell Display   | Indicates Current Load                                      |
| 5 | OFF Key             | Powers Down the Indicator                                   |
| 6 | Gross/Net Key       | Switches Between Weighing Modes                             |
| 7 | Zero/Tare Key       | Zeroes or Tares the Unit Depending on Current Weighing Mode |
| 8 | Units Key           | Switches Between Units (LB/KG)                              |

## **Specifications**

| Display Type        | LCD w/Backlight 128x64p           |
|---------------------|-----------------------------------|
| Input Range         | +/- 30mV                          |
| Excitation Voltage  | 3VDC                              |
| Battery             | 2 – AA                            |
| Battery Life        | Up To 100 Hours w/ 350 Ohm Bridge |
| Non-Linearity       | <0.01% FS                         |
| Display Update Rate | Up to 10hz                        |
| Display Resolution  | 1 Part in 400,000 @ Filter 6      |

# Please contact us with any questions!

Phone : 1-800-LOADCEL (562-3235)

- Fax : 570-731-7054
- Email : sales@800loadcel.com